# **Instruction Manual**

## Step 1. Install Anaconda

Anaconda is a software that allows you to run the Jupyter Notebook on your computer. Please refer to this link for download:

#### https://www.anaconda.com/download/

Scroll down the page a little bit to find the following section:

|                                                       |                                                                                        | What is Anaconda? Products S                                          | Documenta<br>Support Resources A | ition Blog Contact Q<br>bout <b>Downloads</b> |
|-------------------------------------------------------|----------------------------------------------------------------------------------------|-----------------------------------------------------------------------|----------------------------------|-----------------------------------------------|
|                                                       |                                                                                        |                                                                       |                                  |                                               |
|                                                       |                                                                                        |                                                                       |                                  |                                               |
|                                                       |                                                                                        |                                                                       |                                  |                                               |
| High-Performance Distribution                         | Package Management                                                                     | Portal to Data Science                                                |                                  |                                               |
| Easily install 1,400+ <u>data science</u><br>packages | Manage packages, dependencies<br>and environments with <u>conda</u>                    | Uncover insights in your data ar<br>create interactive visualizations | nd<br>S                          |                                               |
|                                                       | 🕊 Windows 🗳 macOS 💩 Linux                                                              |                                                                       |                                  |                                               |
|                                                       | Anaconda 5.3.1 For macOS Installe                                                      | er                                                                    |                                  |                                               |
| Python 3.7 v                                          | ersion * Pytho                                                                         | on 2.7 version *                                                      |                                  |                                               |
| Downlu ک                                              | oad J                                                                                  | Download                                                              |                                  |                                               |
| 64-Bit Graphical Installer                            | ( <u>634 MB)</u> (2) <u>64-Bit Graph</u>                                               | ical Installer (628 MB)                                               |                                  |                                               |
| 64-Bit Command-Line Instal                            | ler (544 MB)(2) 64-Bit Commar                                                          | nd-Line Installer (539 MB) ③                                          |                                  |                                               |
|                                                       | <sup>1</sup> How to get Python 3.6 or other Python versions<br>How to Install ANACONDA |                                                                       |                                  |                                               |

Please download the Python 3.7 version of Anaconda

Then please install Anaconda using the downloaded executable.

## Windows User

Please execute the installer and keep click on '*Next*' without changing any settings until you see this page:

| O Ana  | iconda3 5.3.1 (64-bit                                                                                                    | ) Setup                                                                                                    |                                                                  | _                           |      | ×   |  |  |
|--------|----------------------------------------------------------------------------------------------------|----------------------------------------------------------------------------------------------------|------------------------------------------------------------------|-----------------------------|------|-----|--|--|
| 0      | ANACONDA                                                                                                    | Advanced Installation<br>Customize how Anaconda                                                                           | <b>Options</b><br>a integrates wit                               | h Windows                   |      |     |  |  |
| Ad     | 1. Click                                                                                                    | this check                                                                                                    | box                                                              |                             |      |     |  |  |
|        | 🗹 Add Anaconda to                                                                                                    | my PATH environment varia                                                                                                 | ble                                                              |                             |      |     |  |  |
|        | Not recommended. I<br>menu and select "An<br>Anaconda get found<br>cause problems requ                                                                                                    | nstead, open Anaconda wit<br>aconda (64-bit)". This "add<br>before previously installed<br>iring you to uninstall and rei | the Windows<br>PATH" option<br>oftware, but m<br>nstall Anaconda | Start<br>makes<br>nay<br>a. |      |     |  |  |
|        | Register Anaconda as my default Python 3.7<br>This will allow other programs, such as Python Tools for Visual Studio<br>PyCharm, Wing IDE, PyDev, and MSI binary packages, to automatically<br>detect Anaconda as the primary Python 3.7 on the system. |                                                                                                    |                                                                  |                             |      |     |  |  |
| Approp | da Tac                                                                                                    | 2.                                                                                                    | Click                                                            | "Ins                        | tall |     |  |  |
| Andcon | иа, шс. —                                                                                                    | < E                                                                                                    | ack In                                                           | stall                       | Cano | cel |  |  |

Make sure you check the option "Add Anaconda to my PATH environment variable" before you click "Install".

If the installer is asking you to install "MS Visual Studio Code", please ignore it.

# **Step 2. Install Required Python Libraries**

We are now installing the required Python libraries to allow the program to execute correctly.

## Windows User

1. Please open CMD program with "Administrator Privilege"

On the Windows taskbar, find a circle icon and click it

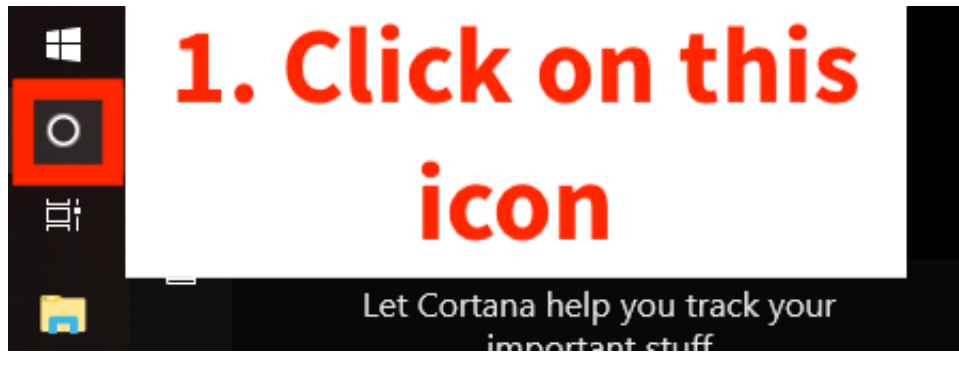

You will see a input field at the button, type "cmd"

|                       |   | <b>2. Ty</b>      | pe "C      | MD"      |
|-----------------------|---|-------------------|------------|----------|
|                       |   |                   | here       |          |
| ٨                     |   |                   |            |          |
| ⊙ ><br>‴ �)           |   |                   |            |          |
| ENG                   | ŝ | Search for        |            |          |
| 1:10 PM<br>11/28/2018 | 2 | <b>DF</b><br>Apps | Doci ments | Heb (Web |
| 16                    |   | ✓ Type here t     | o search   | Ų        |

The cmd program will show up in the window.

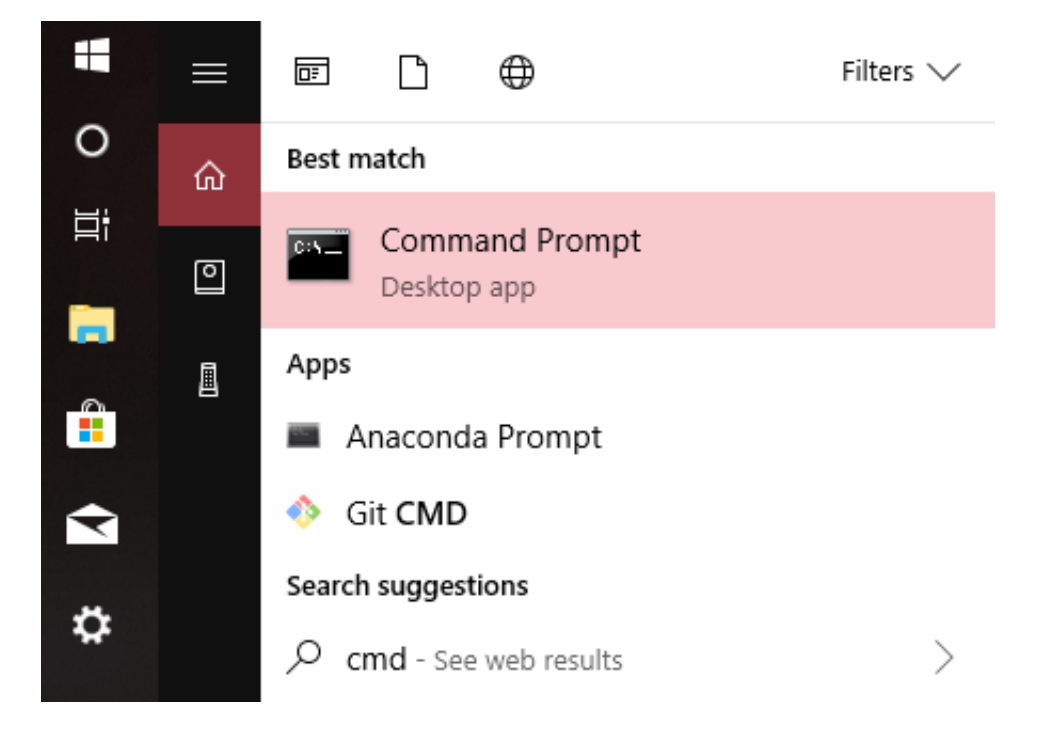

Please right click on it and choose "Run as administrator"

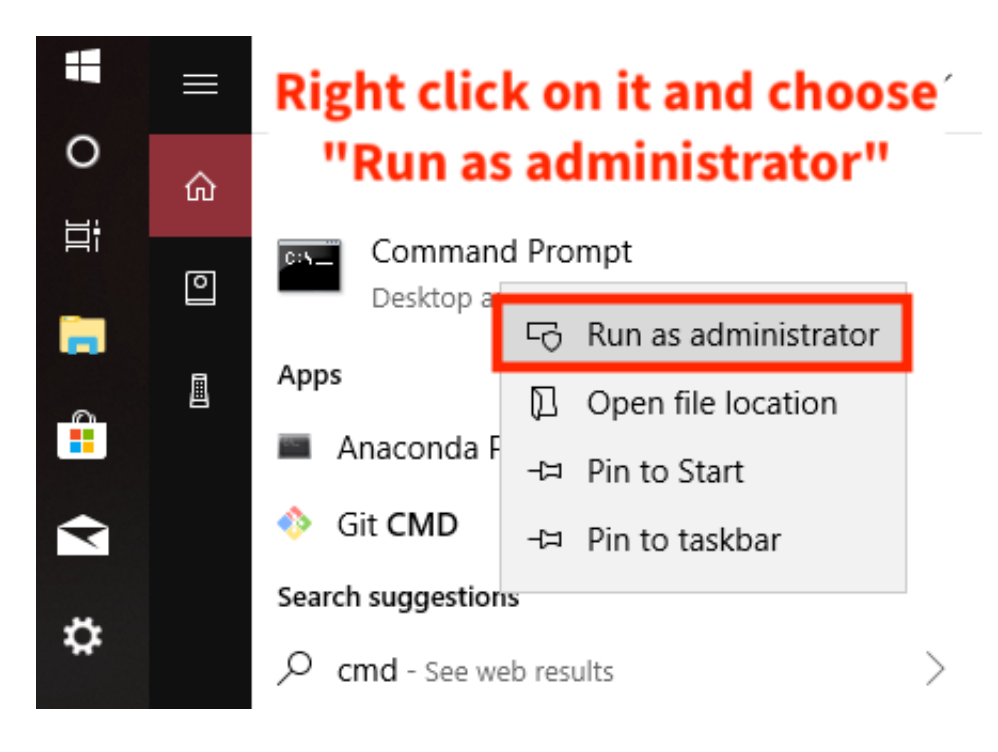

## Here is the CMD window:

| 🖾 Administrator: Comma 🗙 🕂 🕴                                                                       | _ | $\times$ |
|----------------------------------------------------------------------------------------------------|---|----------|
| Microsoft Windows [Version 10.0.17134.407]<br>(c) 2018 Microsoft Corporation. All rights reserved. |   | ^        |
| C:\WINDOWS\system32>                                                                               |   |          |
|                                                                                                    |   |          |
|                                                                                                    |   |          |
|                                                                                                    |   |          |
|                                                                                                    |   |          |
|                                                                                                    |   |          |
|                                                                                                    |   |          |
|                                                                                                    |   |          |
|                                                                                                    |   |          |
|                                                                                                    |   |          |
|                                                                                                    |   |          |
|                                                                                                    |   |          |

## 2. Insert the command to install the libraries:

#### This is the command for installation:

conda install -c conda-forge selenium pandas numpy

Copy & paste this line to the CMD window and press "Enter" key.

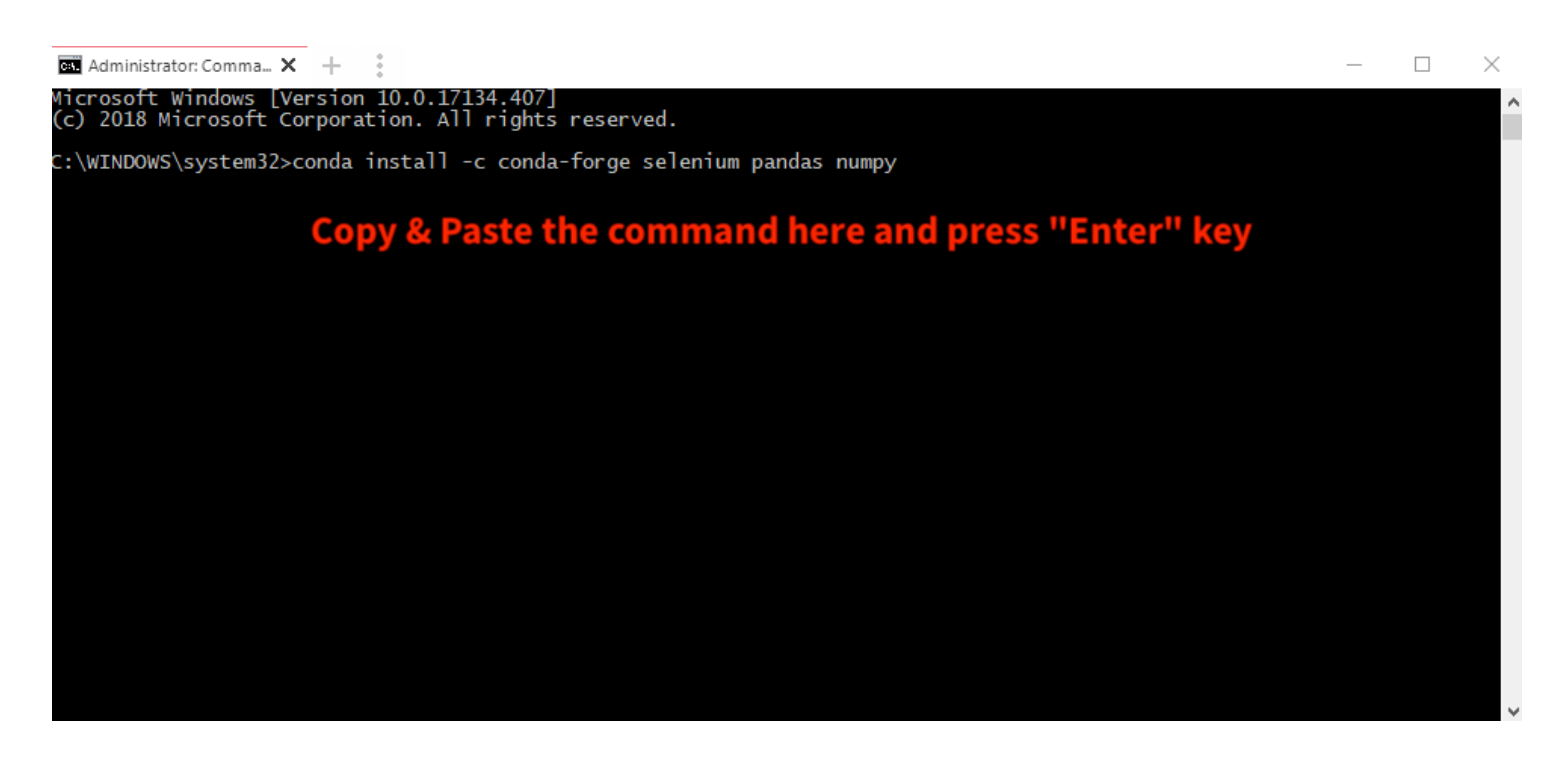

Then, you will see a message like the following, type 'y' and press "Enter" key.

| The | following                                       | NEW packages will be IN                                               | NSTALLED:                                                |                                                                                          |                                           |                 |
|-----|-------------------------------------------------|-----------------------------------------------------------------------|----------------------------------------------------------|------------------------------------------------------------------------------------------|-------------------------------------------|-----------------|
|     | libflang:<br>llvm-meta:<br>openblas:<br>openmp: | 5.0.0-vc14_20180208<br>5.0.0-0<br>0.3.3-h535eed3_1001<br>5.0.0-vc14_1 | conda-forge<br>conda-forge<br>conda-forge<br>conda-forge | [vc14]<br>[vc14]                                                                         |                                           |                 |
| The | following                                       | packages will be UPDATE                                               | ED:                                                      |                                                                                          |                                           |                 |
|     | blas:<br>numpy:<br>pandas:                      | 1.0-mkl<br>1.15.1-py37ha559c80_0<br>0.23.4-py37h830ac7b_0             |                                                          | > 1.1-openblas<br>> 1.15.4-py37_blas_openblash442142e_1000<br>> 0.23.4-py37h830ac7b_1000 | conda-forge<br>conda-forge<br>conda-forge | [blas_openblas] |
| Pro | ceed ([y]/n                                     | )? y <b>Type 'y' a</b>                                                | nd press                                                 | "Enter" key                                                                              |                                           |                 |

Wait until the progress complete.

## Step 3. Download additional Lib. file and the Program

## 1. Download Chrome Driver

Please refer to this link: https://chromedriver.storage.googleapis.com/index.html?path=2.42/

Download Windows version Chrome Driver as:

| M Inbox - hippo199 🗙 | M [UN Web Scrapin 🗙     | 💮 Topic: web scrapi 🗙   | https://chromedr ×   | O hippoandy/UN_ |
|----------------------|-------------------------|-------------------------|----------------------|-----------------|
| ← → C ☆ ●            | https://chromedriver.st | orage.googleapis.com/in | dex.html?path=2.42/  |                 |
| 🗰 Apps               | 🐞 iCloud 🛛 Google       | 🛆 Cloud 🛛 🕅 Scholar     | 🚉 Translate 🛛 YouTub | e 🗗 Facebook    |

# Index of /2.42/

| Name                            | Last modified       | Size   | ETag                             |
|---------------------------------|---------------------|--------|----------------------------------|
| Parent Directory                | Click th            | is one |                                  |
| <u>chromedriver_linux64.zip</u> | 2018-09-13 19:30:37 | 3.85MB | acfcc29fb03df9e913ef4c360a121ad1 |
| chromedriver mac64.zip          | 2018-09-13 18:14:11 | 5.75MB | 3fc0e4a97cbf2c8c2a9b824d95e25351 |
| chromedriver_win32.zip          | 2018-09-13 21:11:33 | 3.42MB | 28d91b31311146250e7ef1afbcd6d026 |
| notes.txt                       | 2018-09-13 21:23:09 | 0.02MB | 18bdf6fc9f9d8dd668fa444b77d06bdd |

## Open the downloaded .zip file and extract the "chromedriver.exe" to your Downloads folder

| File Home                                                                | Share          | View                            | Extract                                                          |             |                |                             |                 |          |      |        |            |                    | ^ ? |
|--------------------------------------------------------------------------|----------------|---------------------------------|------------------------------------------------------------------|-------------|----------------|-----------------------------|-----------------|----------|------|--------|------------|--------------------|-----|
| <ul> <li>Documents</li> <li>PhD Admissions</li> <li>Downloads</li> </ul> | Pictu<br>Libra | res<br>ry<br>iments<br>tract To | <ul> <li>iCloud Drive</li> <li>Desktop</li> <li>Music</li> </ul> | *<br>*<br>* | Extract<br>all | 2. Click "Ex                | ctract all'     | •        |      |        |            |                    |     |
|                                                                          | > This         | s PC → Do                       | wnloads > chron                                                  | nedrive     | Extract        | all                         |                 |          |      | ~ Ō    | Search chr | omedriver_win32    | ,c  |
| 🕹 Quick access                                                           |                | Name                            | ^                                                                |             | Extrac         | t all items in this folder. | compressed size | Password | Size |        | Ratio      | Date modified      |     |
| Desktop                                                                  | *              | Chron                           | medriver                                                         |             |                | Application                 | 3,500 KB        | No       | б,   | 546 KB | 47%        | 9/13/2018 12:58 PM | М   |
| Documents                                                                | A<br>A         | 1. 0                            | Click on                                                         | th          | e ch           | romedriver                  | to highlig      | ght it   |      |        |            |                    |     |

You will see a window shows up, change the pathe to your **Download** folder and click "Extract"

Extract Compressed (Zipped) Folders

## Select a Destination and Extract Files

Files will be extracted to this folder:

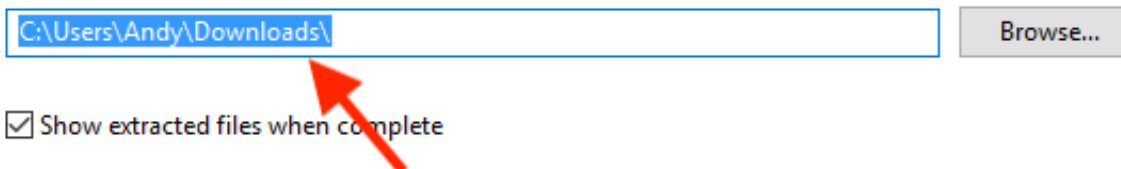

# 1. change the path to the "Downloads" folder

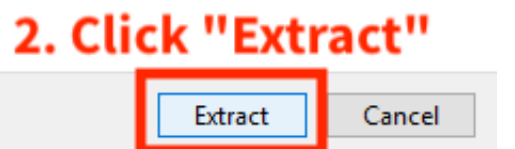

# 2. Download the program files:

Please refer to this link: https://github.com/hippoandy/UNWebscrapingWORKANA/

Download the program .zip file as:

| ch or jump to                                                 | 7 Pull requests Issues Marketplace                                                          | Explore                                                                | ۴                                        |
|---------------------------------------------------------------|---------------------------------------------------------------------------------------------|------------------------------------------------------------------------|------------------------------------------|
| 📮 hippoandy / UN_We                                           | bscraping_WORKANA                                                                           | ⊙ Watch - 0                                                            | r Star 0 9 Fork 0                        |
| <>Code (!) Issues (0)                                         | ነት Pull requests 0 🛛 🕅 Projects 0 🗰 W                                                       | iki 📊 Insights 🔅 Settings                                              |                                          |
| This is the project aims to<br>Manage topics                  | › find information of job market among Latin A                                              | merica and Caribbean countries.                                        | Edit                                     |
| 40 commits                                                    | ۶۶1 branch                                                                                  |                                                                        |                                          |
| La hippoandy Jupyter version                                  | n of the scraping codes                                                                     | Clone with HTTPS ③                                                     | Use SSH                                  |
|                                                               |                                                                                             |                                                                        |                                          |
| scraping                                                      | Jupyter version of the scraping codes                                                       | Use Git or checkout with SVN                                           | using the web URL.                       |
| scraping                                                      | Jupyter version of the scraping codes<br>Error correction and update                        | Use Git or checkout with SVN https://github.com/hippoz                 | using the web URL.                       |
| <ul> <li>scraping</li> <li>web</li> <li>.gitignore</li> </ul> | Jupyter version of the scraping codes<br>Error correction and update<br>New ignore settings | Use Git or checkout with SVN https://github.com/hippor Open in Desktop | using the web URL.<br>andy/UN_Webscrap 👔 |

Open the downloaded .zip file and extract the content:

| UN_Webscraping_WC                                                        | ) <b>X</b>                      | + :                          |                                                                  |                     |                               |                |          |      |       | - 🗆                      | $\times$ |
|--------------------------------------------------------------------------|---------------------------------|------------------------------|------------------------------------------------------------------|---------------------|-------------------------------|----------------|----------|------|-------|--------------------------|----------|
| File Home S                                                              | Share                           | View                         | Extract                                                          |                     | _                             |                |          |      |       |                          | ^ ?      |
| <ul> <li>Documents</li> <li>PhD Admissions</li> <li>Downloads</li> </ul> | Pictur<br>Librar<br>Docu<br>Ext | es<br>y<br>ments<br>tract To | <ul> <li>iCloud Drive</li> <li>Desktop</li> <li>Music</li> </ul> | ÷<br>Extract<br>all | Click "Extr                   | ract all"      |          |      |       |                          |          |
| ← → • ↑ 🔢                                                                | > This                          | PC > D                       | ownloads > UN_W                                                  | ebscrap             | t all                         |                |          |      | ~ Ū   | Search UN_Webscraping_WO | P        |
| 1. Or ish server                                                         |                                 | Name                         | ^                                                                | Extra               | act all items in this folder. | ompressed size | Password | Size | Ratio | Date modified            |          |
| 📌 Quick access                                                           | *                               |                              | Webscraping_WOR                                                  | KANA-mas            | File folder                   |                |          |      |       | 11/27/2018 8:44 PM       |          |
| Downloads                                                                | *                               |                              |                                                                  |                     |                               |                |          |      |       |                          |          |
| Documents                                                                | *                               |                              |                                                                  |                     |                               |                |          |      |       |                          |          |
| Pictures                                                                 | *                               |                              |                                                                  |                     |                               |                |          |      |       |                          |          |
| 🜸 iCloud Photos                                                          | *                               |                              |                                                                  |                     |                               |                |          |      |       |                          |          |
| iCloud Drive                                                             | *                               |                              |                                                                  |                     |                               |                |          |      |       |                          |          |

Make sure to change to destination path to your **Download** folder:

Extract Compressed (Zipped) Folders

Select a Destination and Extract Files

# Files will be extracted to this folde: C:\Users\Andy\Downloads Browse... Image: Show extracted files when complete Agake sure to change the path to to your download folder Image: Show extracted files when complete Agake sure to change the path to your download folder Image: Show extracted files when complete Agake sure to change the path to your download folder Image: Show extracted files when complete Agake sure to change the path to your download folder Image: Show extracted files when complete Agake sure to change the path to your download folder Image: Show extracted files when complete Agake sure to your download folder Image: Show extracted files when complete Agake sure to your download folder Image: Show extracted files when complete Agake sure to your download folder Image: Show extracted files when complete Agake sure to your download folder Image: Show extracted files when complete Agake sure to your download folder Image: Show extracted files when complete Image: Show extracted files when complete Image: Show extracted files when complete Image: Show extracted files when complete Image: Show extracted files when complete Image: Show extracted files when complete Image: Show extracted files when complete Image: Show extracted files when complete Image: Show extracted files when complete Image: Show extracted files when complete Image: Show extracted files when complete Image: Show extracted files when complete Image: Show extracted files when complete Image: Show extr

# Step 4. Open Jupyter Notebook Application

## 1. Open Anaconda then Jupyter

Open you installed Anaconda Program, you should see a window like this:

|                |                                                                                                    | 🔾 Anaconda Na                                                                                                    | avigator                                                                                                    |                                                                                                    |                       |
|----------------|----------------------------------------------------------------------------------------------------|----------------------------------------------------------------------------------------------------|----------------------------------------------------------------------------------------------------|----------------------------------------------------------------------------------------------------|-----------------------|
|                | <b>IDA</b> NAVIGATOR                                                                                                    |                                                                                                    |                                                                                                    | Sig                                                                                                    | n in to Anaconda Clou |
| Home           | Applications on base (root)                                                                                                 | ~ Channels                                                                                                    |                                                                                                    |                                                                                                    | Refres                |
| Environments   | *                                                                                                    | *                                                                                                    | \$                                                                                                    | *                                                                                                    |                       |
| Learning       | lab                                                                                                    | Jupyter                                                                                                    | IP[y]:                                                                                                    | *                                                                                                    |                       |
|                | JupyterLab                                                                                                    | Notebook                                                                                                    | Click the Launch Butt                                                                                                    | Spyder                                                                                                    |                       |
| Community      | 0.35.3                                                                                                    | 5.7.2                                                                                                    |                                                                                                    | 3.3.1                                                                                                    |                       |
|                | An extensible environment for interactive<br>and reproducible computing, based on the<br>Jupyter Notebook and Architecture. | Web-based, interactive computing notebook<br>environment. Edit and run human-readable<br>docs while describing the data analysis. | PyQt GUI that supports inline figures, proper<br>multiline editing with syntax highlighting,<br>graphical calltips, and more.                           | Scientific PYthon Development<br>EnviRonment. Powerful Python IDE with<br>advanced editing, interactive testing,<br>debugging and introspection features |                       |
|                | Launch                                                                                                    | Launch                                                                                                    | Launch                                                                                                    | Launch                                                                                                    |                       |
|                | ×                                                                                                    | i î                                                                                                    | *                                                                                                    | R                                                                                                    |                       |
|                | VS Code                                                                                                    | Glueviz                                                                                                    | Orange 3                                                                                                    | RStudio                                                                                                    |                       |
|                | 1.28.0                                                                                                    | 0.13.3                                                                                                    | 3.17.0                                                                                                    | 1.1.456                                                                                                    |                       |
| Documentation  | Streamlined code editor with support for<br>development operations like debugging,<br>task running and version control.     | Multidimensional data visualization across<br>files. Explore relationships within and among<br>related datasets.                  | Component based data mining framework.<br>Data visualization and data analysis for<br>novice and expert. Interactive workflows<br>with a large toolbox. | A set of integrated tools designed to help<br>you be more productive with R. Includes R<br>essentials and notebooks.                                     |                       |
| Developer Blog | Launch                                                                                                    | Install                                                                                                    | Install                                                                                                    | Install                                                                                                    |                       |

To launch the Jupyter Notebook, click the "Launch" button of it.

Then, you should see you browser opens up and shows a page like this:

| C Home X +                                                                                                    | - 🗆 X                                      |
|----------------------------------------------------------------------------------------------------|--------------------------------------------|
| ← → C ① localhost:8888/tree                                                                                   | 🖈 🖾 📴 🚺 🧯 :                                |
| 🗰 Apps 🎸 LeetCode 🐞 iCloud 💪 Google 🙆 Cloud 🔯 Scholar 🔯 Translate 💶 YouTube 🗗 Facebook 🥺 Messenger 🛅 LinkedIn | 🕏 Paper 🧭 Overleaf 🛛 » 🛛 🔂 Other bookmarks |
| 💭 Jupyter                                                                                                    | Quit Logout                                |
| Files Running Clusters                                                                                        |                                            |
| Select items to perform actions on them.                                                                      | Upload New 🗸 🖊                             |
|                                                                                                    | Name 	 Last Modified File size             |
| D 3D Objects                                                                                                  | 13 days ago                                |
| Anaconda3                                                                                                    | an hour ago                                |
| Contacts                                                                                                    | 13 days ago                                |
| Desktop                                                                                                    | 4 days ago                                 |
| Documents                                                                                                    | 2 hours ago                                |
| 🔲 🗅 Downloads 🛛 🚽 — Click it to navigate to your Download folder                                              | seconds ago                                |
| Dropbox                                                                                                    | 13 days ago                                |
| Favorites                                                                                                    | 11 days ago                                |
| C iCloudDrive                                                                                                 | 18 hours ago                               |
| Ci Links                                                                                                    | 13 days ago                                |
| Co Music                                                                                                    | 13 days ago                                |
| CneDrive                                                                                                    | 18 hours ago                               |
| C Pictures                                                                                                    | 12 days ago                                |
| C Roaming                                                                                                    | 14 days ago                                |
| Saved Games                                                                                                   | 13 days ago                                |
| Searches                                                                                                    | 13 days ago                                |
| Videos                                                                                                    | 12 days ago                                |

## Navigate to your Download folder, and you should see this:

| 💭 Jupyter                                |                                            | Quit Logou                     | ut |
|------------------------------------------|--------------------------------------------|--------------------------------|----|
| Files Running Clusters                   |                                            |                                |    |
| Select items to perform actions on them. |                                            | Upload New 🗸                   | 2  |
| 🔲 0 👻 🖿 / Downloads                      |                                            | Name 🕹 Last Modified File size | е  |
| <b>D</b>                                 |                                            | seconds ago                    |    |
| UN_Webscraping_WORKANA-master            | Continue to navigate to the program folder | 9 minutes ago                  |    |
| Chromedriver.exe                         |                                            | an hour ago 6.7 M              | ИB |

Here you will see the downloaded files instructed in the previous section. Continue to naviagate to the program folder:

UN\_Webscrpaing\_WORKANA-master > scrpaing > selenium

Then, you should see this page:

| C jupyter                                                                                    | Quit               | Logout    |
|----------------------------------------------------------------------------------------------|--------------------|-----------|
| Files Running Clusters                                                                       |                    |           |
| Select items to perform actions on them. Here is the path, make sure it is the same as yours | Upload             | New - 2   |
| 0 - Downloads / UN_Webscraping_WORKANA-master / scraping / selenium                          | me 🔶 Last Modified | File size |
|                                                                                              | seconds ago        |           |
| C chrome-driver                                                                              | 11 minutes ago     |           |
| WORKANA_Freelancers_Scraping_using_Selenium.ipynb     Open this Jupyter Notebook             | 11 minutes ago     | 15.4 kB   |
| E result.csv                                                                                 | 11 minutes ago     | 2 kB      |
| Scrap.py                                                                                     | 11 minutes ago     | 5.4 kB    |
| L tutorial.py                                                                                | 11 minutes ago     | 2.11 kB   |

Click on the Jupyter Notebook to open the program.

Here is the Jupyter Notebook program

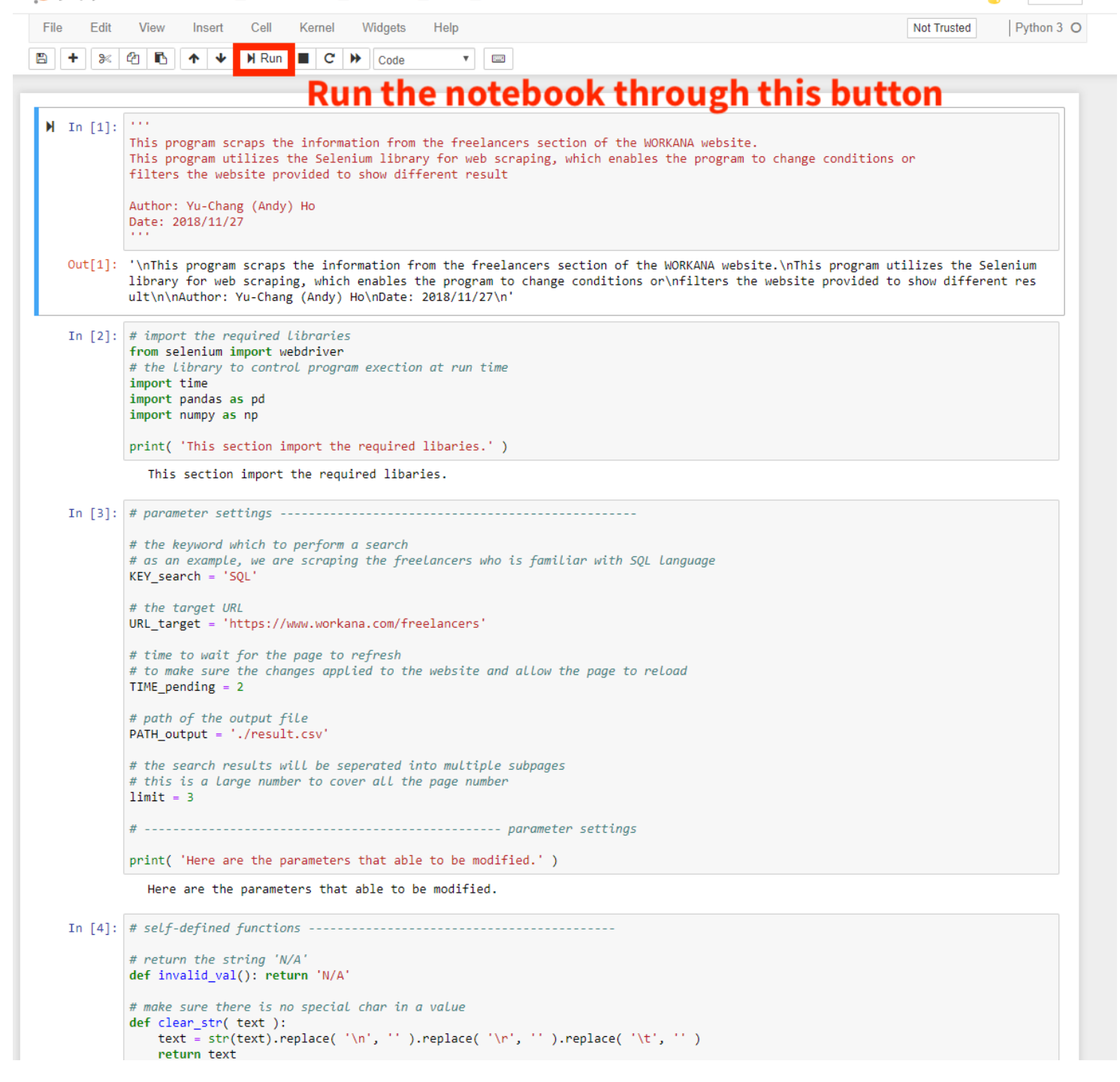

Logout

Please use the run button to execute the notebook.

#### 2. Run the Notebook

Before execution, please find the driver section of the code, the section starts with the line:

### load the chrome driver executable

Replace the tag to your computer user name:

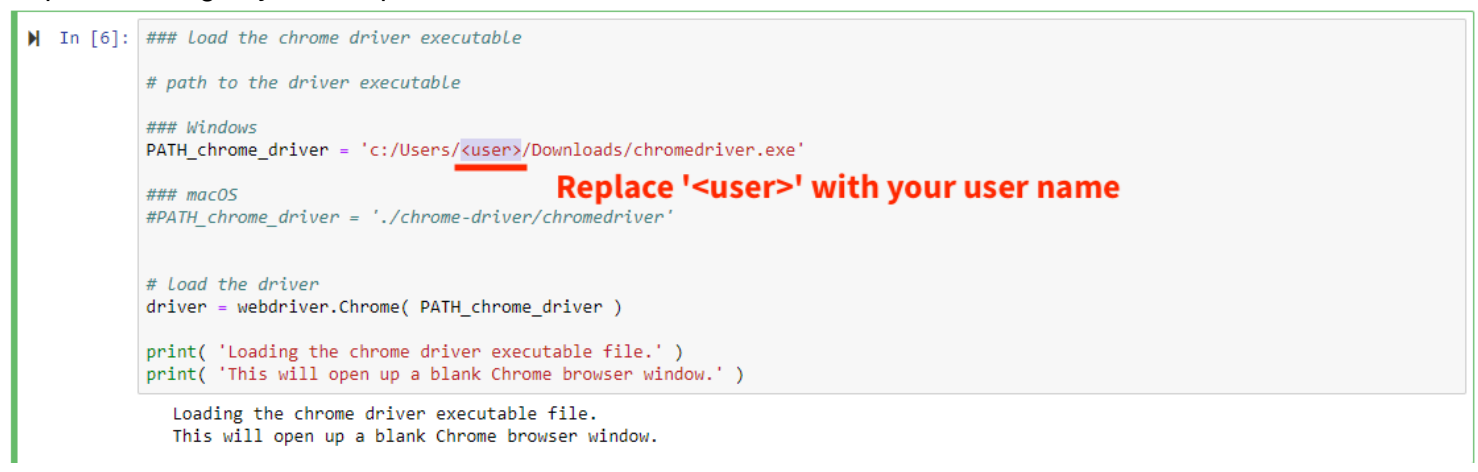

To find your user name, you may check the properties information of the chromedriver.exe file.

| 🖶 Downloads                                                                                                    | × + :                                |                                                                                                    |                                                                                     | – 🗆 ×        |
|----------------------------------------------------------------------------------------------------|--------------------------------------|----------------------------------------------------------------------------------------------------|-------------------------------------------------------------------------------------|--------------|
| File Home Sha                                                                                                    | re View Manage                       |                                                                                                    |                                                                                     | ~ 🕐          |
| Pin to Quick Copy Past                                                                                                    | Copy path<br>Paste shortcut          | Delete Rename New item •<br>New item •<br>T Easy access •<br>Properties                                                                                                    | Open •     Select all       Edit     Select none       History     Invert selection |              |
| Clipboa                                                                                                    | rd Org                               | anize New Open                                                                                                    | Select                                                                              |              |
| ← → · ↑ 🕂 ›                                                                                                    | This PC > Downloads                  |                                                                                                    | マ O Search Downle                                                                   | <b>م</b> ads |
| Quick access Desktop Downloads Documents Pictures icloud Photos icloud Photos icloud Drive PhD Admissions Library (D:) Recycle Bin Dropbox OneDrive This PC Data (E:) USB DRIVE A (J:) USB DRIVE A (J:) | UN_Webscraping<br>WORKANA-mas<br>ter | Open         Import to Grammarly         Open with Code         Troubleshoot compatibility         Pin to Start         7-Zip         Move to Dropbox         Scan for viruses         Check reputation in KSN         Kaspersky Application Advisor         Image: Share         Give access to         Pin to taskbar         Restore previous versions |                                                                                     | vaus مر      |
| Network                                                                                                    |                                      | Send to >                                                                                                    |                                                                                     |              |
|                                                                                                    |                                      | Cut<br>Copy<br>Create shortcut                                                                                                    |                                                                                     |              |
|                                                                                                    |                                      | Delete                                                                                                    |                                                                                     |              |
|                                                                                                    |                                      | Rename                                                                                                    |                                                                                     |              |
|                                                                                                    |                                      | Properties                                                                                                    |                                                                                     |              |

Headed to your Downloads folder, right click on the chromedriver.exe and choose "Properties".

You will see a window like this, the location field indicated the user name:

| chromedriver Properties                         |                                                                                                |   |
|-------------------------------------------------|------------------------------------------------------------------------------------------------|---|
| General Comp                                    | patibility Security Details Previous Versions                                                  |   |
|                                                 | chromedriver                                                                                   |   |
| Type of file:                                   | Application (.exe)                                                                             |   |
|                                                 |                                                                                                | _ |
| Location:                                       | C:\Users\Andy\Downloads                                                                        |   |
| Size:                                           | 6.39 MB (6,702,592 bytes)                                                                      |   |
| Size on disk:                                   | 6.39 MB (6,705,152 bytes)                                                                      |   |
| Created:                                        | Thursday, September 13, 2018, 12:58:26 PM                                                      |   |
| Modified: Today, November 28, 2018, 12:48:12 PM |                                                                                                |   |
| Accessed:                                       | Thursday, September 13, 2018, 12:58:26 PM                                                      |   |
| Attributes:                                     | Read-only Hidden Advanced                                                                      |   |
| Security:                                       | This file came from another<br>computer and might be blocked to<br>help protect this computer. |   |
|                                                 | OK Cancel Apply                                                                                |   |

Here, the user name is "Andy".

Please go back to the Jupyter notebook and replace the user name with yours.

If you see this window while running the program, please click "Allow".

| 💣 Windows Secu                                 | urity Alert                           |                                                                                    | $\times$ |
|------------------------------------------------|---------------------------------------|------------------------------------------------------------------------------------|----------|
| Windo app                                      | ws Defende                            | er Firewall has blocked some features of this                                      |          |
| Windows Defender<br>networks.                  | Firewall has bloo                     | ked some features of Python on all public and private                              |          |
|                                                | Name:                                 | Python                                                                             |          |
|                                                | Publisher:                            | Python Software Foundation                                                         |          |
|                                                | Path:                                 | C:\users\andy\anaconda3\python.exe                                                 |          |
| Allow Python to communicate on these networks: |                                       |                                                                                    |          |
| Public netwo<br>because the                    | rks, such as tho:<br>se networks ofte | se in airports and coffee shops (not recommended<br>In have little or no security) |          |
| What are the risks                             | of allowing an ap                     | p through a firewall?                                                              |          |
|                                                |                                       | Allow access Cancel                                                                |          |